### Пошаговая инструкция по созданию электронного портфолио обучающегося

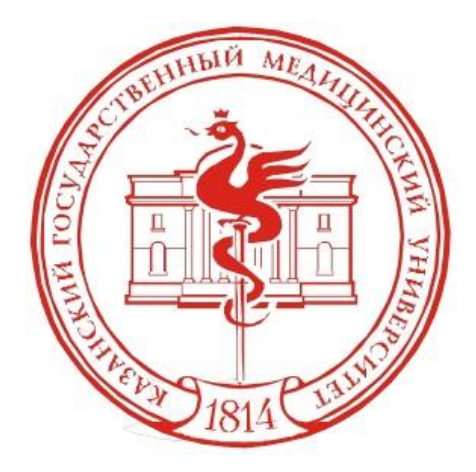

## Шаг 1. Зайдите на образовательный портал и введите свой логин и пароль

| A COLUMN AND A COLUMN AND A COL |  |
|----------------------------------------------------------------------------------------------------|--|
| Логин                                                                                                    |  |
| Пароль                                                                                                    |  |
| Запомнить логин                                                                                                    |  |
| Вход                                                                                                    |  |
| Забыли логин или пароль?                                                                                                    |  |

## Шаг 2. Откройте «*Меню*» перейдите в пункт «*Моё* портфолио»

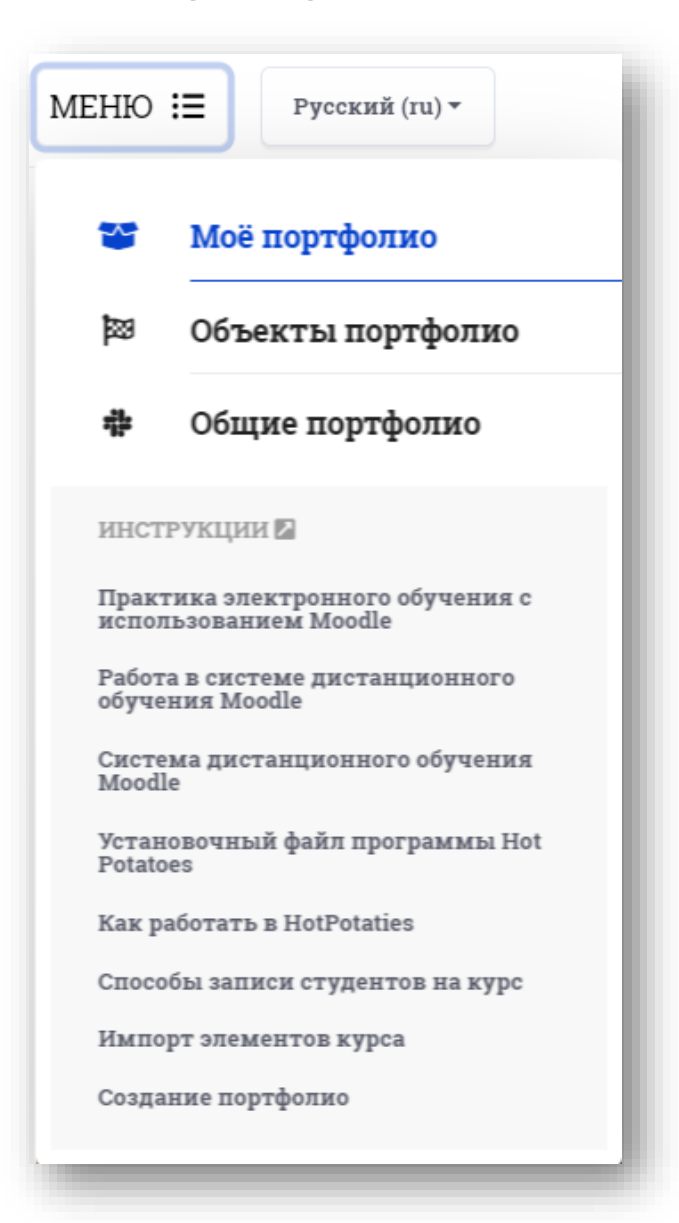

### Шаг 3. Перейдите на страницу «Общие категории»

| Русски            | й (ru) т Портфолио Ли   | чный каби | инет Курсы Мони | торинг безопасности о | бразовательной среды |
|-------------------|-------------------------|-----------|-----------------|-----------------------|----------------------|
| В начало - Портфо | лио - Мое резюме        |           |                 |                       |                      |
| Exabis E          | -Portfolio              |           |                 |                       |                      |
| Мое резюме        | Объекты моего портфолио | Виды      | Общие просмотры | Общие категории       | Импорт/Экспорт       |
|                   |                         | _         |                 |                       |                      |

### Шаг 4. В открывшемся окне выберите папку «Конкурсы» (длинный столбец), нажав кнопку «Копировать в мой портфолио»

| ое резюме Объек                                                                                   | ты моего портфолио Виды                                                                                                    | Общие просмотры Общие категории Импо | орт/Экспорт                  |                                                 |
|---------------------------------------------------------------------------------------------------|----------------------------------------------------------------------------------------------------|--------------------------------------|------------------------------|-------------------------------------------------|
| Курс:                                                                                             |                                                                                                    |                                      | ÷                            | Сортировать по: <b>Пользователь</b>   Категория |
|                                                                                                   |                                                                                                    | Этот курс                            |                              |                                                 |
|                                                                                                   |                                                                                                    | Никто не поделился структуј          | рой с Вами                   |                                                 |
|                                                                                                   |                                                                                                    | другие курс                          | Ы                            |                                                 |
|                                                                                                   |                                                                                                    | 🕥 Гульназ Шамилевна Ямал             | утдинова (2)                 |                                                 |
| егория                                                                                            |                                                                                                    | овщий доступ                         |                              |                                                 |
| ікурсы<br>• Достижения в спорт<br>• Награды<br>• Всеросси<br>• Поб<br>• При<br>• Междуна<br>• Поб | ивной деятельности<br>йский уровень<br>едитель<br>• 1 семестр<br>• 2 семестр<br>• 1 семестр<br>• 2 семестр<br>родный уровень<br>едитель<br>• 1 семестр<br>• 2 семестр<br>1 семестр<br>• 2 семестр<br>• 3 семестр | Доступ открыт всем пользователям     | 🔎<br>Просмотр этой категории | 🎦<br>Копировать в мой портфолио                 |

#### Шаг 5. Выберите необходимую папку

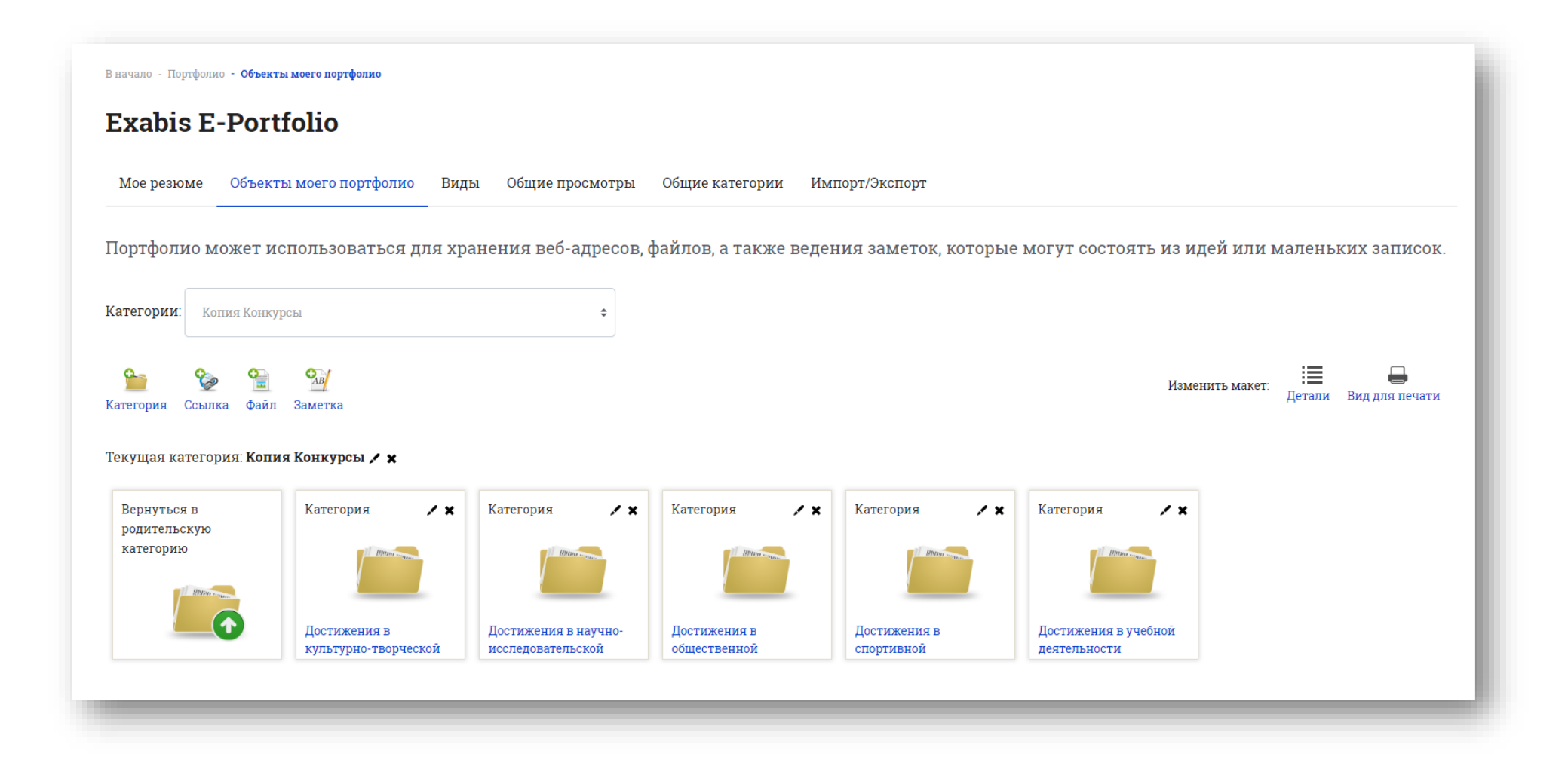

Шаг 6. Нажмите на кнопку *«Файл»*. Появится окно, где необходимо загрузить Ваш документ. Название файла сформируется автоматически\*. После нажмите *«Подтвердить»* 

| резюме                     | Объекты моего портфолио                                                            | Виды                               | Общие просмотры Общие категории Импорт/Экспорт                                                                                                    |            |
|----------------------------|------------------------------------------------------------------------------------|------------------------------------|----------------------------------------------------------------------------------------------------|------------|
| <b>Ф</b> ой <b>т</b>       |                                                                                    |                                    |                                                                                                    |            |
| Фаил                       |                                                                                    |                                    |                                                                                                    |            |
|                            | Названи                                                                            | ие. 🛕                              | Конкурсы/Достижения в общественной деятельности/Староста/Груг                                                                                                    |            |
|                            | Kareropi                                                                           | ия 🛕                               | Копия Конкурсы → Достижения в общественной деятельности → Староста → Группа                                                                                                    | \$         |
|                            |                                                                                    | URL                                |                                                                                                    |            |
|                            |                                                                                    |                                    | Собрание и собрание и соб<br>Собрание и собрание и собрание и собрание и собрание и собрание и собрание и собрание и собрание и собрание и собрание и собрание и собрание и собрание и собрание и собрание и собрание и собрание и собрание и собрание и собрание и собрание и собрание и собрание и собрание и собрание и собрание и со |            |
|                            |                                                                                    |                                    | Максимальный размер новых файлов: 2Мбайт, максимальное <b>количество прикрепл</b>                                                                                                    | енных файл |
| ддерживаем                 | ные типы файлов:                                                                   |                                    |                                                                                                    |            |
| Файлы изобј<br>Файлы изобј | ражений из сети Интернет .gif jpe .j<br>ражения .ai .bmp .gdraw .gif .ico jpe .jpe | ipeg .jpg .png<br>g .jpg .pct .pic | svg_svgz<br>pict_png_svg_stif.tiff                                                                                                    |            |
|                            |                                                                                    |                                    | Подтвердить Отмена                                                                                                    |            |

\*разрешается назвать файл самостоятельно, если оно не сформировалось автоматически

### Шаг 7. После того, как все файлы для конкурса загружены, перейдите во вкладку «Виды» и нажмите «Добавить вид»

| вначало - Портфоли<br>Exabis E | ю - виды<br>-Portfolio  |      |                 |                                |
|--------------------------------|-------------------------|------|-----------------|--------------------------------|
| Мое резюме                     | Объекты моего портфолио | Виды | Общие просмотры | Общие категории Импорт/Экспорт |
|                                |                         |      |                 | Управление видами.             |
|                                |                         |      |                 | Добавить Вид                   |
|                                |                         | _    |                 |                                |

### Шаг 8. Укажите название «ПГАС осень 2022». Отметьте «Автоматически создавать вид на основе доступных артефактов» и система автоматически создаст вид на основании введенных Вами данных. Нажмите «Сохранить»

| Мое резюме Объекты моего | портфолио Виды | Общие просмотры Общие категории Импорт/Экспорт                                                                                          |
|--------------------------|----------------|----------------------------------------------------------------------------------------------------|
| оказать данные           |                |                                                                                                    |
|                          | Название. 🛕    | Именные стипендии осень 2019                                                                                                    |
|                          |                | $\equiv \bigcirc \bullet \bullet \land \land \land \land \land \land \land \land \land \land \land \land \land \land \land \land \land$ |
|                          |                |                                                                                                    |
|                          |                |                                                                                                    |
|                          |                |                                                                                                    |
|                          | Описание       |                                                                                                    |
|                          |                |                                                                                                    |
|                          |                |                                                                                                    |
|                          |                |                                                                                                    |
|                          |                |                                                                                                    |
|                          |                | Втоматически создавать вид на основе всех доступных объектов                                                                            |
|                          |                | Поделиться с преподавателем курса                                                                                                    |
|                          |                |                                                                                                    |

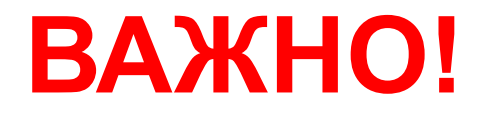

# Шаг 9. Проверьте, все ли подтверждающие документы являются Вашими! Если есть лишние (не Ваши) - удалите. После проверки, нажмите *«Сохранить»*

| Мое резюме Объекты моего портфолио <mark>Виды</mark> Общие просмотры Общие категории Импорт/Экспорт                                                    |  |
|----------------------------------------------------------------------------------------------------|--|
| Название и описание Макет Содержимое Разрешить доступ                                                                                                  |  |
| Для создания своей страницы перетащите содержимое блоков из вкладок ниже.                                                                              |  |
| Внешний вид                                                                                                    |  |
| Элемент: Конкурсы/Достижения в научно-исследовательской деятельности/Публикации/другой 🛛 🗙<br>ВУЗ/1 семестр                                            |  |
| Тип: Файл<br>Категория: Копия Конкурсы ⇒ Достижения в научно-исследовательской деятельности ⇒<br>Публикации ⇒ другой ВУЗ ⇒ 1 семестр<br>Комментарии: 0 |  |
|                                                                                                    |  |
| Соупацияь                                                                                                    |  |

# Шаг 10. Перейдите во вкладку «Мое резюме». Нажмите на кнопку «Редактировать». В появившемся окне заполните правый столбец таблицы

|     |                                                                                                    | ACTION B CHICAGE |
|-----|----------------------------------------------------------------------------------------------------|------------------|
|     | Личные данные                                                                                                    |                  |
| 1   | от Иванов Петр Алексеевич<br>Фамилия<br>Имя<br>Отчество<br>Дата рождения<br>Гражданство<br>Номер телефона                     |                  |
|     | email<br>Наименование факультета<br>Образовательная программа<br>Форма обучения<br>Период, за который предоставлены материалы |                  |
|     | Редактировать                                                                                                    |                  |
| nuo | од за который предоставлены материалы 01                                                                                      | 09 21 – 07 06 22 |

#### После заполнения нажмите «Сохранить»

### Шаг 11. Если в Вашем портфолио отсутствует фотография:

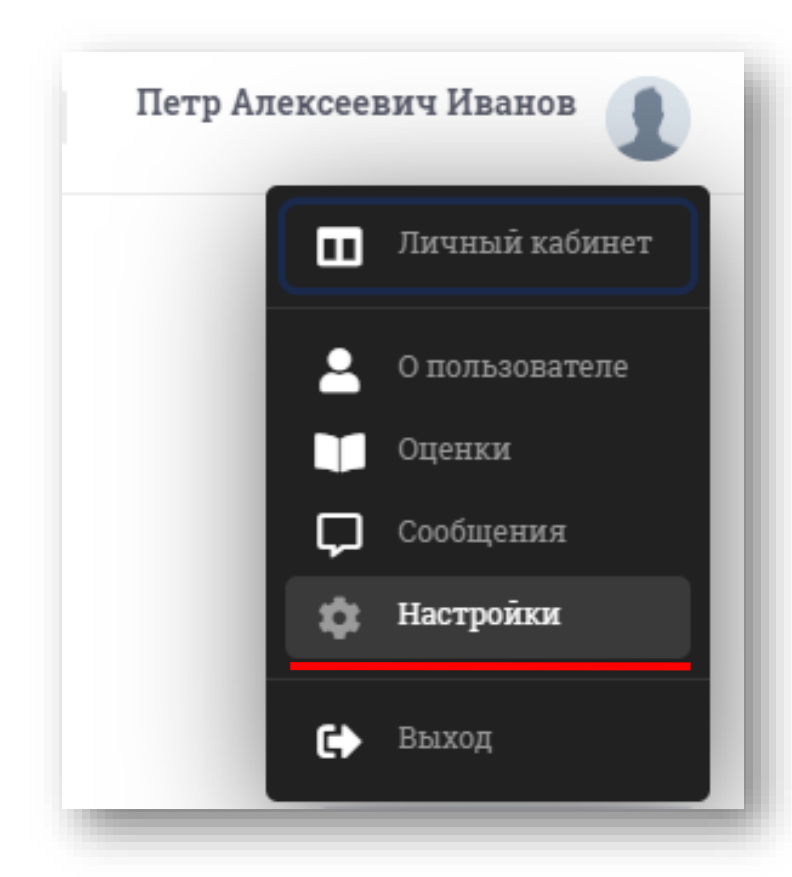

 В правом верхнем углу нажмите на Вашу фамилию, выпадет список, в котором надо выбрать «Настройки»

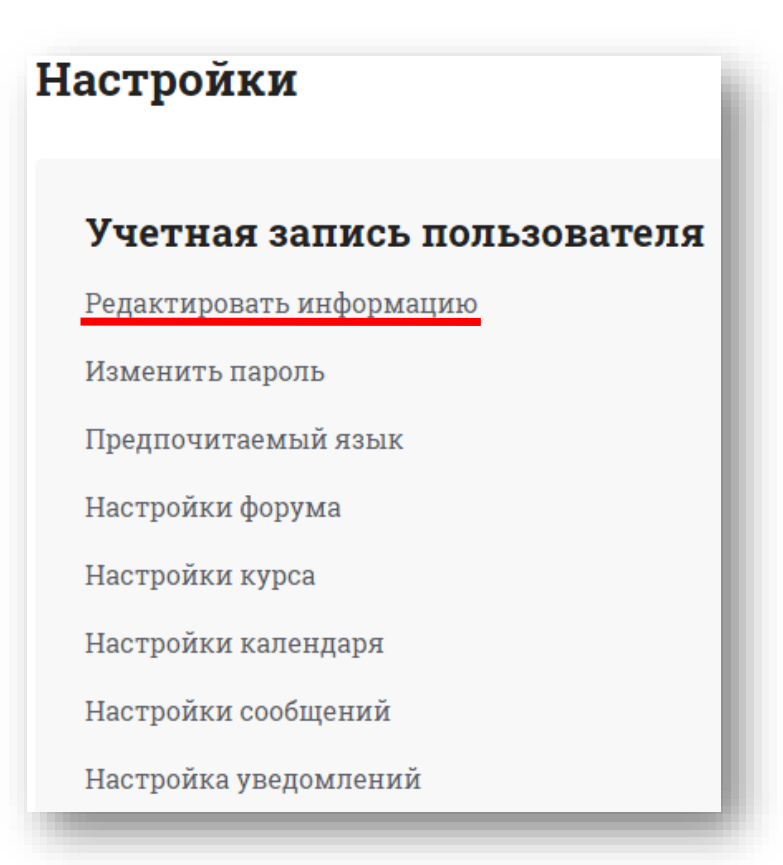

2. В появившемся окне нажать «Редактировать информацию».
В разделе «Изображение пользователя», загрузите Вашу фотографию.
Далее нажимаем «Обновить профиль»

### Шаг 12. Вернитесь в портфолио во вкладку *«Вид»*. Нажмите на значок рядом с созданным ранее видом «*ПГАС осень 2022».* Появится окно:

| ре резюме Объекты моего портфолио Виды Общие просмотры                                                                                                    | Эбщие категории Импорт/Экспорт                                                                                                    |  |
|----------------------------------------------------------------------------------------------------|----------------------------------------------------------------------------------------------------|--|
| звание и описание Макет Содержимое Разрешить доступ                                                                                                    |                                                                                                    |  |
| пя создания своей страницы перетащите содержимое блоков из вкладок ниже.                                                                                                    |                                                                                                    |  |
| Знешний вид<br>іемент: Конкурсы/Достижения в научно-исследовательской деятельности/<br>убликации/другой ВУЗ/1 семестр                                                                | ×                                                                                                    |  |
| ип: Файл<br>атегория: Копия Конкурсы ⇒ Достижения в научно-исследовательской<br>еятельности ⇒ Публикации ⇒ другой ВУЗ ⇒ 1 семестр<br>омментарии: 0                                   |                                                                                                    |  |
| убликации/другой ВУЗ/1 семестр<br>ип: Файл<br>атегория: Копия Конкурсы ⇒ Достижения в научно-исследовательской<br>еятельности ⇒ Публикации ⇒ другой ВУЗ ⇒ 1 семестр<br>омментарии: 0 | Transmission<br>Transmission<br>Tr |  |

Левой кнопкой мыши захватите значок 🕤

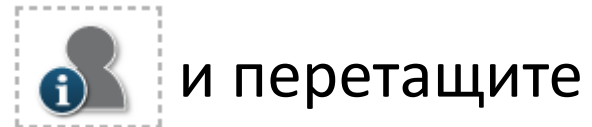

его вправо вниз. Появится окно:

|                                                                                                    | Выберите личные данные                                                                                                    | ×                                                                                                    |      |       |  |
|----------------------------------------------------------------------------------------------------|----------------------------------------------------------------------------------------------------|----------------------------------------------------------------------------------------------------|------|-------|--|
| Заголовок блон                                                                                                    | (a                                                                                                    |                                                                                                    |      |       |  |
|                                                                                                    |                                                                                                    |                                                                                                    |      |       |  |
| Отображаемые                                                                                                    | е поля                                                                                                    |                                                                                                    |      |       |  |
| 🖉 Имя                                                                                                    |                                                                                                    |                                                                                                    |      |       |  |
| 🗹 Фамилия                                                                                                    |                                                                                                    |                                                                                                    |      |       |  |
| Изображение п                                                                                                    | профиля                                                                                                    |                                                                                                    |      |       |  |
| 🔍 Нет изобр                                                                                                    | ажения                                                                                                    |                                                                                                    |      |       |  |
| ۲                                                                                                    |                                                                                                    |                                                                                                    |      |       |  |
| Адрес электро                                                                                                    | нной почты                                                                                                    |                                                                                                    |      |       |  |
| нет элект                                                                                                    | ронной почты                                                                                                    |                                                                                                    |      |       |  |
| ○ ped2015@r                                                                                                    | nail ru                                                                                                    |                                                                                                    |      |       |  |
| Обо мне                                                                                                    |                                                                                                    |                                                                                                    |      |       |  |
|                                                                                                    |                                                                                                    |                                                                                                    |      |       |  |
| <table class="]&lt;/td&gt;&lt;td&gt;portfolio" style="width:100%;border:1px solid&lt;/td&gt;&lt;td&gt;&lt;/td&gt;&lt;/tr&gt;&lt;tr&gt;&lt;td&gt;#dddddd;padd&lt;/td&gt;&lt;td&gt;ling:5px;"><td class="cell&lt;/td&gt;&lt;td&gt;&lt;/td&gt;&lt;/tr&gt;&lt;tr&gt;&lt;td&gt;c0lastcol">Φa</td><td>милия</td><td></td></table> | Φa                                                                                                    | милия                                                                                                    |      |       |  |
| <td class="cell&lt;/td&gt;&lt;td&gt;c0 lastcol">Иванов</td> <td></td>                                                                                                    | Иванов                                                                                                    |                                                                                                    |      |       |  |
| <td cl<="" td=""><td>ass="cell c0 lastcol"&gt;Имя<td class="cell c0&lt;/td&gt;&lt;td&gt;-&lt;/td&gt;&lt;/tr&gt;&lt;tr&gt;&lt;td&gt;lootool">Tomn</td><td>_/td_</td><td></td></td></td>                                                                                                    | <td>ass="cell c0 lastcol"&gt;Имя<td class="cell c0&lt;/td&gt;&lt;td&gt;-&lt;/td&gt;&lt;/tr&gt;&lt;tr&gt;&lt;td&gt;lootool">Tomn</td><td>_/td_</td><td></td></td> | ass="cell c0 lastcol">Имя <td class="cell c0&lt;/td&gt;&lt;td&gt;-&lt;/td&gt;&lt;/tr&gt;&lt;tr&gt;&lt;td&gt;lootool">Tomn</td> <td>_/td_</td> <td></td> | Tomn | _/td_ |  |
| Π                                                                                                    | Отмена                                                                                                    |                                                                                                    |      |       |  |
| Дооавить                                                                                                    |                                                                                                    |                                                                                                    |      |       |  |

Отметьте галочкой Имя, Фамилию, фотографию.

Далее нажмите **«Добавить».** 

Проверьте еще раз, что все документы являются Вашими.

После нажмите «Сохранить».

### 

| ачало - Портфолио <b>- Виды</b>                                     |                                  |
|---------------------------------------------------------------------|----------------------------------|
| xabis E-Portfolio                                                   |                                  |
| Мое резюме Объекты моего портфолио Виды Общие просмотрь             | ы Общие категории Импорт/Экспорт |
| Название и описание Макет Содержимое Разрешить доступ               |                                  |
| Разрешение доступа: Внешний доступ и Внутренний доступ: Доступ дл   | (я всех                          |
| 🗷 Внешний доступ                                                    |                                  |
| https://e.kazangmu.ru/blocks/exaport/shared_view.php?access=hash/56 | 613-4f8471xw                     |
| 🖉 🛛 Делиться комментариями во внешнем портфолио                     |                                  |
| Внутренний доступ                                                   |                                  |
| Доступ для всех                                                     |                                  |
| <ul> <li>Доступ только для следующих пользователей</li> </ul>       |                                  |
| О Доступ только для следующих групп                                 |                                  |
| Поделиться через почту                                              |                                  |
|                                                                     |                                  |
|                                                                     | Сохранить                        |

### Шаг 14. Заполнить анкету соискателя

| 2                                                                                                    |
|----------------------------------------------------------------------------------------------------|
| <b>F</b>                                                                                                    |
| Повышенная государственная академическая стипендия                                                                                                    |
| К участию в данном конкурсе на соискание ПГАС допускаются только выпускники!                                                                                 |
| Для участия в конкурсе необходимо заполнить данную форму <b>до 23:59 15 июня</b> . Анкеты, присланные после 15 июня <b>не будут приняты к рассмотрению</b> ! |
| Убедительная просьба заполнять ФИО по паспорту!                                                                                                    |
| First name                                                                                                    |
| Иван                                                                                                    |
| Middle name                                                                                                    |
| Иванович                                                                                                    |
| Last name                                                                                                    |
| Иванов                                                                                                    |
| Phone number                                                                                                    |
| +7 999 1234567 cancel                                                                                                    |
| Факупьтет                                                                                                    |
| Send                                                                                                    |

Шаг 15. Отправить ранее скопированную ссылку на портфолио, совместно с информационной карту и заявление в адрес Стипендиальной комиссии Казанского ГМУ stipcom@kazangmu.ru

| ПГАС_осень_2022_Иванов И.И.                                                                              | - ~ > | × |
|----------------------------------------------------------------------------------------------------|-------|---|
| stipcom@kazangmu.ru                                                                                      |       |   |
| ПГАС_осень_2022_Иванов И.И.                                                                              |       |   |
| Здравствуйте! Во вложении Информационная карта и заявление конкурсанта Иванова И.И. гр. 1120             |       |   |
| Ссылка на портфолио -<br>https://e.kazangmu.ru/blocks/exaport/shared_view.php?access=hash/13<br>26892116 | 690-  |   |

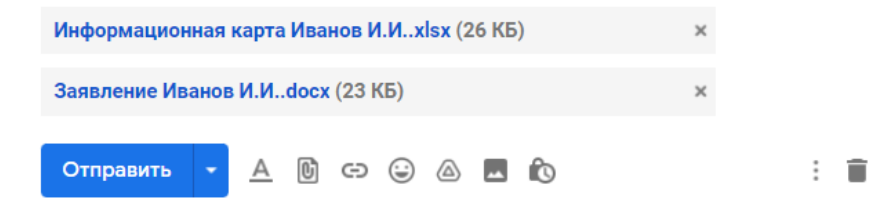

### Техническая поддержка

По техническому сопровождению работы с образовательным порталом обращаться по электронной почте: support@kazangmu.ru